## How to view, export, and print the "Real-Time Vacancy Report". Please follow ALL steps as needed.

1

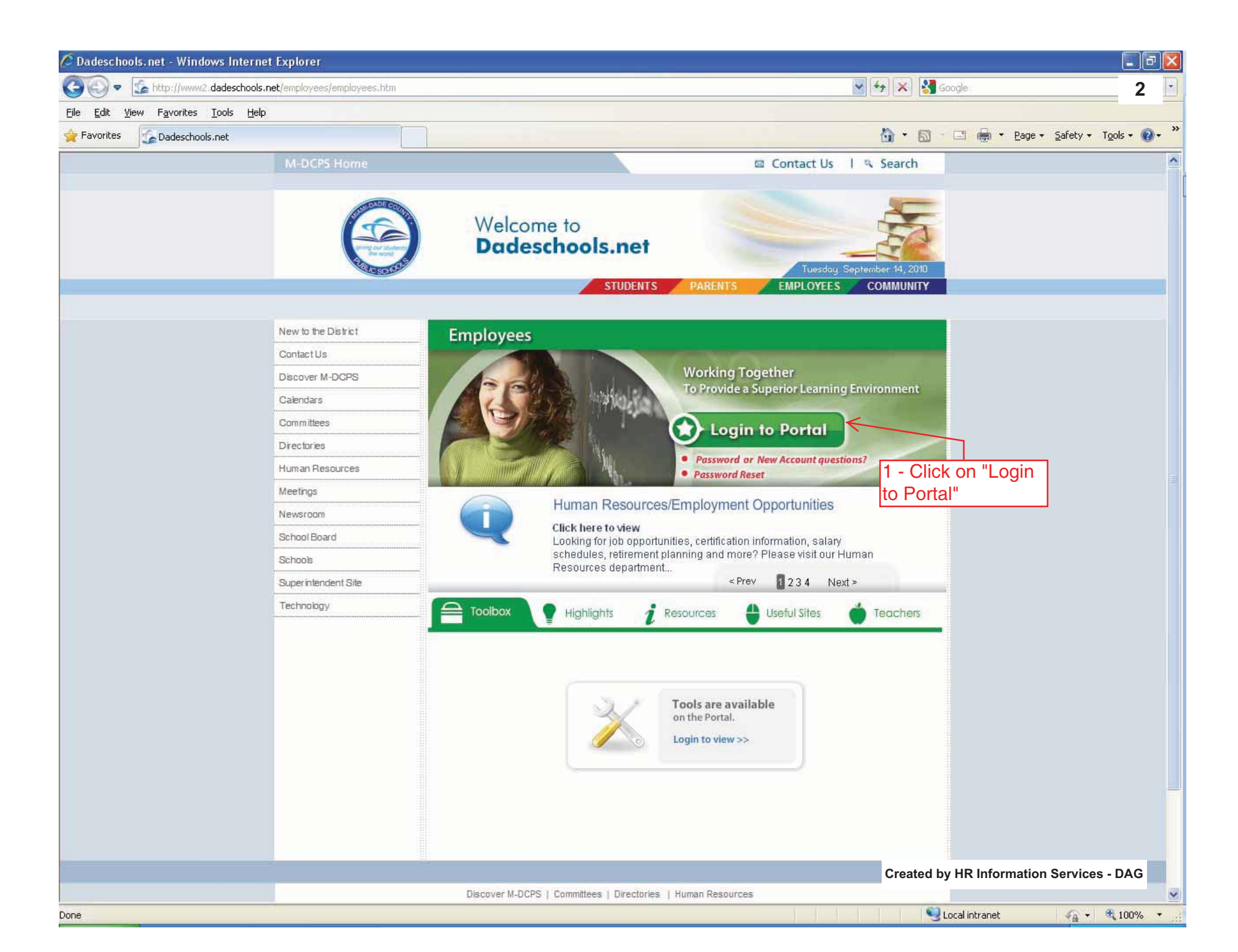

| 🖉 Logon - V               | Windows Internet Explorer         |                                                                    |                                                         |        |                  | 0                   |                             | đX           |
|---------------------------|-----------------------------------|--------------------------------------------------------------------|---------------------------------------------------------|--------|------------------|---------------------|-----------------------------|--------------|
| 00-                       | https://employeeportal.dadesc     | hools.net/_auth/Logon.aspx?ru=====                                 |                                                         | ✓ A +> | 🖹 🔀 Google       |                     | 3                           | 3 💽          |
| <u>E</u> ile <u>E</u> dit | <u>View Favorites Tools H</u> elp |                                                                    |                                                         |        |                  |                     |                             |              |
| 🙀 Favorites               | Cogon 🦉                           |                                                                    |                                                         | 6      |                  | 🔹 🕈 Page 🔹 Safety 🔹 | T <u>o</u> ols <del>+</del> | <b>@</b> - " |
| Done                      |                                   | 2 - Input Login<br>information<br>Username: XXX<br>Password<br>••• | a<br>er your username and<br>low:<br>XXX<br>••••••<br>2 |        | Created by HR In | nformation Servic   | es - DAG                    |              |

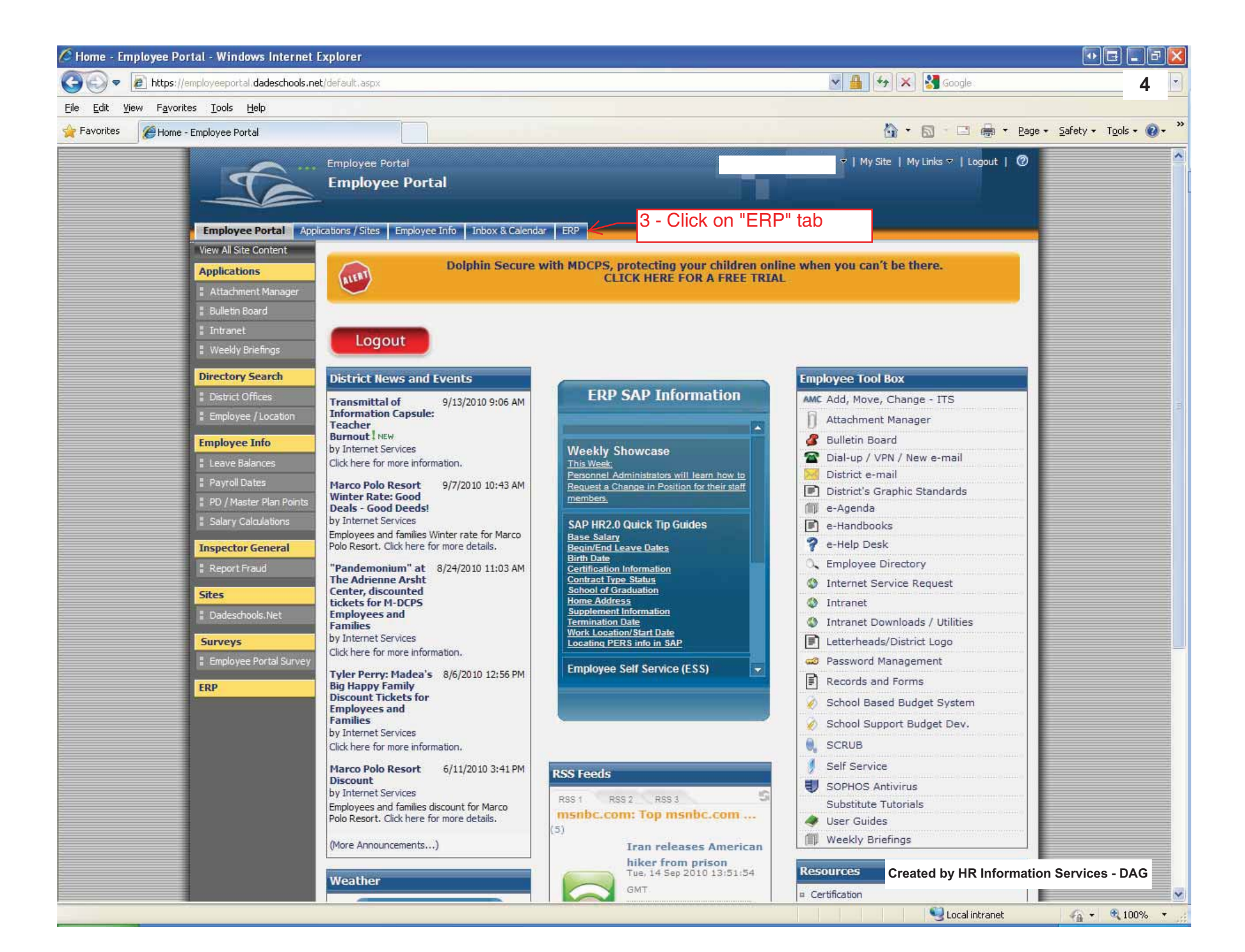

| ADCPS Overview - SAP NetWeaver Portal - Windows Internet / | Explorer                                    |                      | •• • • • • • •                |
|------------------------------------------------------------|---------------------------------------------|----------------------|-------------------------------|
| COO - W https://erpportal.dadeschools.net/irj/portal       |                                             | 💌 🔒 🏍 🔀 Google       | 5 .                           |
| Eile Edit View Favorites Iools Help                        |                                             |                      |                               |
| A Favorites The MDCPS Overview - SAP NetWeaver Portal      |                                             | 🖄 🔹 🖾 👘 💌 Page + Sa  | fety + T <u>o</u> ols + 🕢 + 🎇 |
| Welcome                                                    |                                             | н                    | elp   Log off                 |
| Home Backend Landscape Employee Self Service eRecruiting   | Human Resources Procurement Finance Reports |                      |                               |
| MDCPS Overview Universal worklist                          |                                             |                      | L History                     |
| Index Second New Yorkist                                   | 4 - Click on "Human<br>Resources" Tab       |                      |                               |
|                                                            |                                             | 🔎 🛛 😏 Local intranet | 🖓 🔹 🔍 100% 🔹 🚲                |

| ADCPS Overview - SAP NetWeaver Portal - Windows Internet Explorer                                                                           |                                                                                                    |
|----------------------------------------------------------------------------------------------------|----------------------------------------------------------------------------------------------------|
| C 🗢 🗷 https://erpportal.dadeschools.net/irj/portal                                                                                          |                                                                                                    |
| Eile Edit View Favorites Tools Help                                                                                                    |                                                                                                    |
| A Favorites The MDCPS Overview - SAP NetWeaver Portal                                                                                       | 🐴 👻 🔝 🐨 🖃 🖶 Page 👻 Safety 🗾 Tools 🗸 🔞 🗸 🎽                                                                 |
| Home   Backend Landscape   Employee Self Service   eRecruiting   Human Resources     Transactions   L Reports                               | Help   Log off                                                                                            |
| MDCPS Overview                                                                                                    | History_ 🗏                                                                                                |
| Request Employee Position Change, Transfer, or Additional Assignment                                                                        | Display Employee Information                                                                              |
| Work Locations can request changes and/or addition of assignments.                                                                          | Work Locations can view employee's information.                                                           |
| View Status of Employee Position Change, Transfer, or Additional Assignment       Work Locations can check the status of a pending request. | Maintain Employee Data Work locations can enter Injury Date for Workers Compensation and Objects on Loan. |
| Decentralized Termination<br>Work Locations can terminate assignments.                                                                      |                                                                                                    |
|                                                                                                    |                                                                                                    |
|                                                                                                    |                                                                                                    |
|                                                                                                    |                                                                                                    |
|                                                                                                    |                                                                                                    |
|                                                                                                    |                                                                                                    |
|                                                                                                    |                                                                                                    |
|                                                                                                    |                                                                                                    |
|                                                                                                    |                                                                                                    |
|                                                                                                    |                                                                                                    |
|                                                                                                    |                                                                                                    |

Scal intranet

🖓 🔹 🔍 100% 🔹

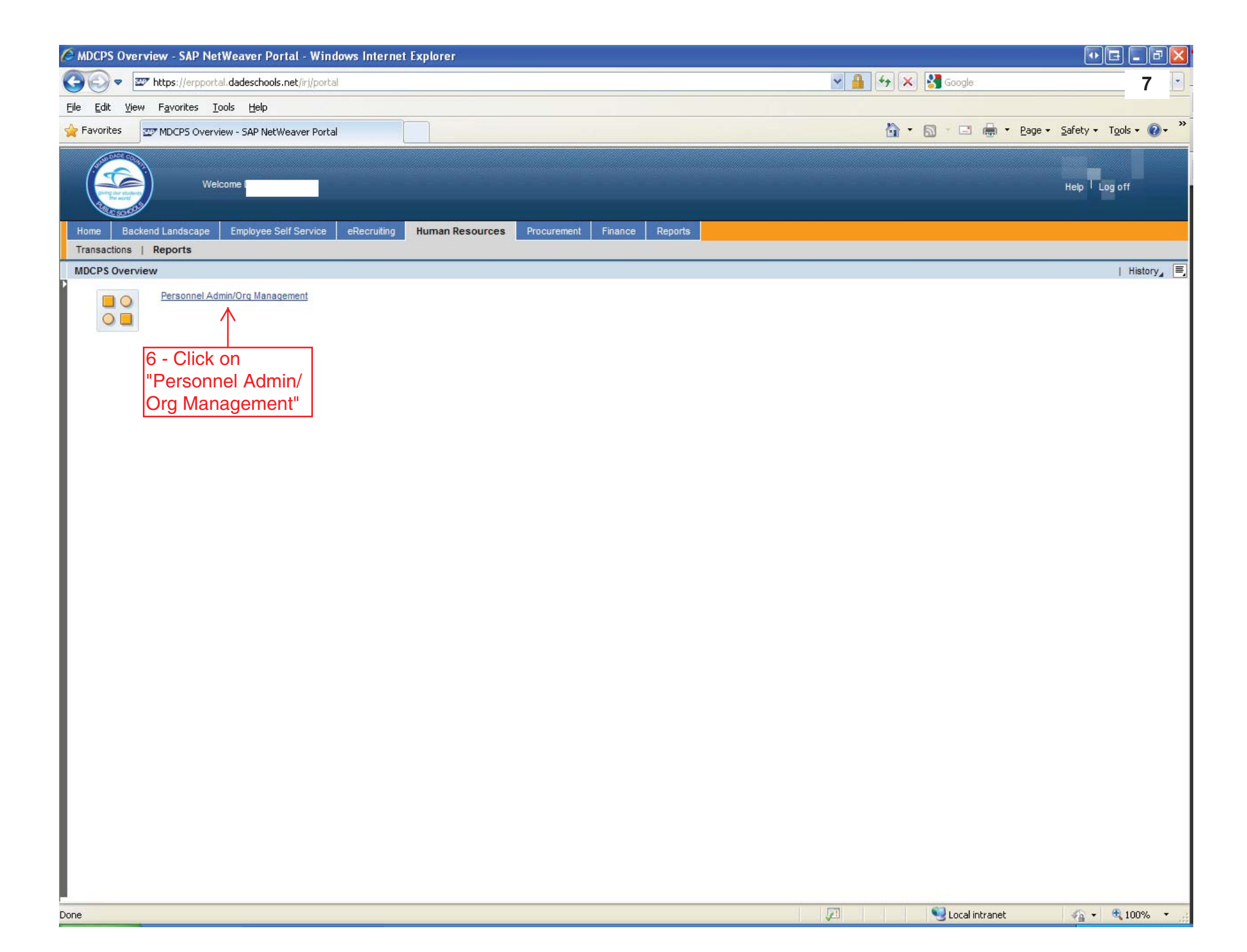

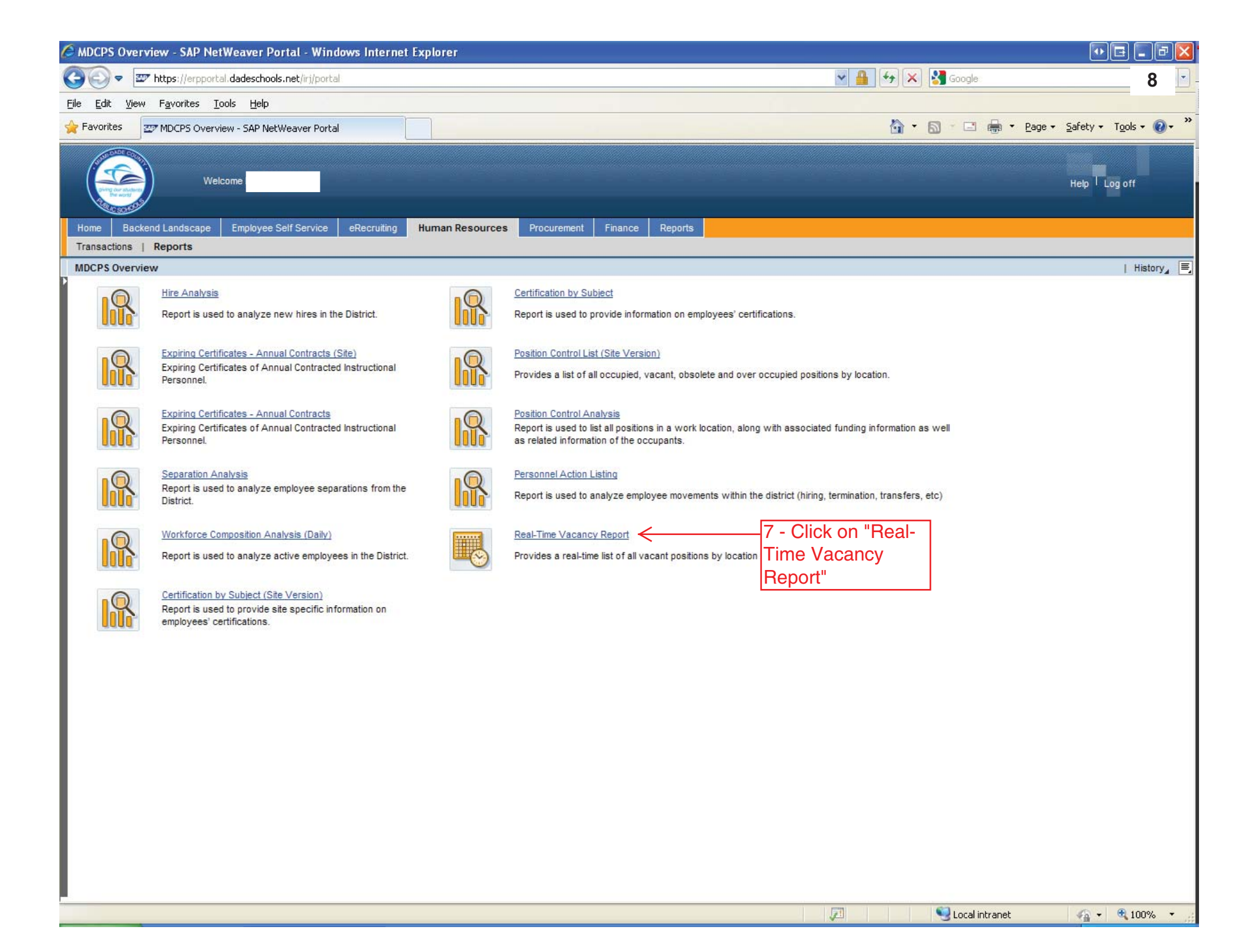

| 🔏 Real-Time Vacancy Report - SAP NetWeaver Portal - Windows Internet Explorer                                                                                                    | • • • • • • • • • • • • • • • • • • • •    |
|----------------------------------------------------------------------------------------------------|--------------------------------------------|
| C C T https://erpportal.dadeschools.net/irj/portal                                                                                                    | 9                                          |
| Edit View Favorites Tools Help                                                                                                    |                                            |
| 🙀 Favorites 🔤 Real-Time Vacancy Report - SAP NetWeaver Portal                                                                                                    | 🚵 🔹 🔝 🕤 🖃 🖶 🔹 Bage 🔹 Safety 🔹 Tools 🔹 🕢 👻  |
| Ele Edi Yew Favorites Tools Help<br>Pavorites Tread-Time Vacancy Report - SAP NetWeaver Portal<br>Velcome<br>Velcome<br>Velcome<br>Reacting Human Resources Procurement Finance Reports<br>eRecruting Human Resources Procurement Finance<br>Real-Time Vacancy Report<br>Vacancy Report<br>Vacancy Report<br>Vacancy Report<br>Vacancy Report<br>Vacancy Report<br>Vacancy Report<br>Vacancy Report<br>Vacancy Report<br>Back Exit Cancel System<br>Execute Get Variant<br>Position<br>Cost Center<br>Organizational unit<br>Job key<br>Personnel subarea<br>Employee group<br>Employee subgroup<br>R 1 - The employee | History                                    |
| subgroup can be<br>changed by clicking<br>in the box and<br>clicking on the<br>double-box. A list is<br>provided to you in<br>Appendix A                                                                                                    | Created by HR Information Services - DAG 1 |
| Done                                                                                                    | Succal intranet 🏾 🖓 🔹 💐 100% 👻 📰           |

| C R  | eal-Tim                                                     | e Vacancy Report - SAP Ne              | etWeaver Porta      | I - Windows Internet Explorer                        |       |                                            |                                |                   | - 7 X                               |
|------|-------------------------------------------------------------|----------------------------------------|---------------------|------------------------------------------------------|-------|--------------------------------------------|--------------------------------|-------------------|-------------------------------------|
| 0    | 0-                                                          | 2 https://erpportal.dadescho           | ools.net/irj/portal | 💌 🔮 😽 🔀 Google                                       |       |                                            |                                |                   |                                     |
| Eile | Edit View Favorites Tools Help                              |                                        |                     |                                                      |       |                                            |                                |                   |                                     |
| 📌 F  | Favorites 🖅 Real-Time Vacancy Report - SAP NetWeaver Portal |                                        |                     |                                                      |       |                                            |                                |                   |                                     |
| H    | ome E                                                       | Welcome I<br>Nackend Landscape Employe | e Self Service      | eRecruiting Human Resources Procurement Fin          | ance  | 10 - Click "Print<br><sup>№</sup> Preview" |                                |                   | leip   Log off                      |
| Re   | al-Time                                                     | Vacancy Report                         |                     | 2011                                                 |       |                                            |                                |                   | History 📕                           |
| P    | Vaca                                                        | ancy Report                            |                     |                                                      |       | V                                          |                                |                   |                                     |
|      | Menu                                                        | Back Exit Cancel                       | System De           | tails 📔 Sort in Ascending Order 📔 Sort in descending | order | Set filter   Print preview   Loca          | al file Mail recipient Graphic | Change layout Sel | ect layout More                     |
|      | *Regio                                                      | n Region text                          | *Cost Center        | Cost Center Text                                     | *E    | Employee Subgroup text                     | Position Short Text            | Program Function  | Grant                               |
|      | 44                                                          | REGION CENTER IV                       | 0001774100          | SOUTHWEST MIAMI SENIOR HIGH SCHOOL                   | AO    | FT Salary                                  | 53220913 ESE-SPEECH L          | 32490000 520500   | 00000000000720                      |
|      |                                                             |                                        |                     |                                                      |       | FT Salary                                  | 53238850 SOCIAL STUDI          | 60300000 510300   | NOT_RELEVANT_                       |
|      | 4                                                           |                                        |                     |                                                      |       |                                            | Created by                     | HR Information Se | Prvices - DAG                       |
| -    |                                                             |                                        |                     |                                                      |       |                                            | <b>S</b> )1                    | ocal intranet     | <i>4</i> ‰ <b>▼</b> ∰ 100% <b>▼</b> |

| 🖉 Real-Time Vacancy Report - SAP NetWeaver Portal - Windows Internet Explorer                                                                                                    |                                                                                                    |                                                                                                    | - 7 🛛                                        |
|----------------------------------------------------------------------------------------------------|----------------------------------------------------------------------------------------------------|----------------------------------------------------------------------------------------------------|----------------------------------------------|
| 🚱 💿 💌 🜌 https://erpportal.dadeschools.net/irj/portal                                                                                                    |                                                                                                    | 💌 🔒 🐓 🗙 🛃 Google                                                                                                    | 11                                           |
| <u>Eile E</u> dit <u>Vi</u> ew F <u>a</u> vorites <u>T</u> ools <u>H</u> elp                                                                                                    |                                                                                                    |                                                                                                    |                                              |
| 🔆 Favorites 🖅 Real-Time Vacancy Report - SAP NetWeaver Portal                                                                                                    |                                                                                                    | 🚵 🔹 🖾 👘 🖾 🚔 🔹 Bage 🗸 Saf                                                                                                    | ety • T <u>o</u> ols • 🕢 *                   |
| Welcome                                                                                                    |                                                                                                    | He                                                                                                    | 4p T Log off                                 |
| Home Backend Landscape Employee Self Service eRecruiting Human Resources Pr                                                                                                    | ocurement Finance 11 - Click                                                                        |                                                                                                    |                                              |
| eRecruiting   Human Resources   Procurement   Finance                                                                                                    | "Spreadsheet"                                                                                       |                                                                                                    |                                              |
| Real-Time Vacancy Report                                                                                                    |                                                                                                    | _                                                                                                    | History 📃                                    |
|                                                                                                    |                                                                                                    |                                                                                                    |                                              |
| Menu Back Exit Cancer System Details Soft in Ascending Order So                                                                                                    | tin descending order   Set liter   Spreadsheet   Loca                                               | The Mail recipient   Change layout   Select layout.                                                                              | . More                                       |
| R L2 Select Spreadsheet                                                                                                    | ESG Employee Subgroup text Position Short Tex                                                       | ct Program Function Grant PA                                                                                                    | Personne1                                    |
| Commany Commany C | A0 FT Salary 53220913 ESE-SPEEC<br>A0 FT Salary 5323850 SOCIAL ST<br>A0 FT Salary 53238851 LANGUAGE | CH L 32490000 520500 72000356 N I1K<br>TUDI 60300000 510300 NOT_RELEVANT_GRANT I1K<br>ART 60300000 510300 NOT_RELEVANT_GRANT I1K | 0 INS UTD Pr<br>0 INS UTD Pr<br>0 INS UTD Pr |
| Selected                                                                                                    |                                                                                                    |                                                                                                    |                                              |
| Always Use Selected Format                                                                                                    |                                                                                                    |                                                                                                    |                                              |
|                                                                                                    |                                                                                                    |                                                                                                    |                                              |
|                                                                                                    |                                                                                                    |                                                                                                    |                                              |
| 13 - Click the                                                                                                    |                                                                                                    |                                                                                                    |                                              |
| "Check Mark"                                                                                                    |                                                                                                    |                                                                                                    |                                              |
|                                                                                                    |                                                                                                    |                                                                                                    |                                              |
|                                                                                                    |                                                                                                    |                                                                                                    |                                              |
|                                                                                                    |                                                                                                    |                                                                                                    |                                              |
|                                                                                                    |                                                                                                    |                                                                                                    |                                              |
|                                                                                                    |                                                                                                    |                                                                                                    |                                              |
| •                                                                                                    |                                                                                                    |                                                                                                    | Þ                                            |
|                                                                                                    |                                                                                                    | Created by HR Information Ser                                                                                                    | vices - DAG                                  |
|                                                                                                    |                                                                                                    | Second Intranet                                                                                                    | na 🕶 🔍 100% 👻                                |

## Warning - Security

The application's digital signature has been verified.

| Name:<br>Publisher:  | Query.class                    |                                |                  |                           |
|----------------------|--------------------------------|--------------------------------|------------------|---------------------------|
| Publisher:           |                                |                                |                  |                           |
| From:                | SAP AG                         |                                |                  |                           |
|                      | https://sapecc.dades           | thools.net 14 - Clic           | ck "Run"         |                           |
| 🔽 Always tru         | st content from this p         | <u>iblisher.</u>               | Run Cancel       |                           |
| 🗊 The dig            | jital signature has been       | validated by a trusted source. | More Information |                           |
|                      |                                |                                |                  |                           |
| ave <u>i</u> n: 🗖 D  | )esktop                        |                                |                  |                           |
| 1 My Docum           | ents                           | 📑 Map                          | 🗋 Budge          |                           |
| 🗂 My Comput          | ter                            | C Recipes                      | Carid:           |                           |
| 🗂 My Networl         | k Places                       | Shortcut to ERP Cheat          | Sheets 🗋 class   |                           |
| 🗂 Desktop Do         | ocuments                       | 📑 Shortcut to Projects fo      | r Richard 🗋 Copy |                           |
| 🖥 E-mail Atta        | chments                        | 🗂 Shortcut to Samuel Po        | ngnon 🚺 DQ1 V    |                           |
| 🖥 Fed Disk           |                                | ApplicationXtender.Ink         | 🗋 Leyar          |                           |
| 6                    |                                |                                | •                |                           |
| le <u>N</u> ame:     | Open Positions - 0             | 9/23/2010                      |                  | 15 - Change th            |
| les of <u>T</u> ype: | All Files                      |                                | -                | name of your f<br>needed. |
|                      | 16 - Click on<br>"Save" - MS E |                                | Cancel           |                           |

| Ca     | 9-6-                                           | ) +           |                          |                 |           |           |                 |                             | 2010.>                          | (LS - Microsoft Excel                                                   |                   |                                  |            |           | •                   | E           | ×     |
|--------|------------------------------------------------|---------------|--------------------------|-----------------|-----------|-----------|-----------------|-----------------------------|---------------------------------|-------------------------------------------------------------------------|-------------------|----------------------------------|------------|-----------|---------------------|-------------|-------|
| 9      | Home Inse                                      | ert Page      | Layout Fo                | ormulas         | Data      | Review    | View            | Develop                     | er                              | Add-Ins Acrobat                                                         |                   |                                  |            |           |                     | <b>@</b> 13 | ×     |
| Themes | Colors *<br>A Fonts *<br>C Effects *<br>Chemes | Margins Orien | ntation Size             | Print<br>Area * | Breaks B  | ackground | Print<br>Titles | Width:<br>Height:<br>Scale: | Automa<br>Automa<br>100%<br>Fit | tic Cridlines Headings<br>tic View View<br>Print Print<br>Sheet Options | Bring to<br>Front | Send to Selection A<br>Back Pane | lign Group | Rotate    |                     |             |       |
|        | A2                                             | +(-           | <i>f</i> <sub>x</sub> 44 |                 |           |           |                 |                             |                                 |                                                                         |                   |                                  |            |           |                     | _           | *     |
|        | A                                              | В             | С                        |                 |           | D         |                 |                             | E                               | F                                                                       | G                 | H                                | 1.         | J         | К                   | L           |       |
| 1 Rec  | qion Region tex                                |               | Cost Center              | Cost C          | enter Tex |           |                 |                             | ESG                             | Employee Subgroup text                                                  | Position          | Short Text                       | Program    | Function  | Grant               | PA F        | Pe    |
| 3 44   | REGION C                                       | ENTERIV       | 0001774100               | SOUTH           | WEST N    | MAMI SENI | OR HIG          | H SCHOOL                    | A0                              | FT Salary                                                               | 53238850          | SOCIAL STUDI                     | 60300000   | 510300    | NOT RELEVANT GRA    | ANT 11K0 I  | INS   |
| 4 44   | REGION C                                       | ENTER IV      | 0001774100               | SOUTH           | WEST N    | MAMI SENI | OR HIG          | H SCHOOL                    | A0                              | FT Salary                                                               | 53238851          | LANGUAGE ART                     | 60300000   | 510300    | NOT_RELEVANT_GRA    | ANT 11K0 I  | IN:   |
| 5      | 17 In 1                                        |               | <u>ala</u>               | ill le e        | alala     | 4.0       | -               |                             |                                 |                                                                         |                   |                                  |            |           |                     |             |       |
| 7      | - 17 - IN N                                    |               | ei you w                 | /III De         | able      | to        |                 |                             |                                 |                                                                         |                   |                                  |            |           |                     |             |       |
| 8      | manipul                                        | ate the       | column                   | s and           | l print   | the       |                 |                             |                                 |                                                                         |                   |                                  |            |           |                     |             |       |
| 10     | spreads                                        | heet to       | your sp                  | ecific          | ation     | s for     |                 |                             |                                 |                                                                         |                   |                                  |            |           |                     |             |       |
| 11     | budget                                         | confere       | nces/sc                  | hool            | purpo     | ses.      |                 |                             |                                 |                                                                         |                   |                                  |            |           |                     |             |       |
| 12     |                                                |               |                          |                 |           |           |                 |                             |                                 |                                                                         |                   |                                  |            |           |                     |             | -     |
| 13     |                                                |               |                          |                 |           |           | _               |                             |                                 |                                                                         |                   |                                  |            |           |                     |             |       |
| 15     |                                                |               |                          |                 |           |           |                 |                             |                                 |                                                                         |                   |                                  |            |           |                     |             |       |
| 16     |                                                |               |                          |                 |           |           |                 |                             |                                 |                                                                         |                   |                                  |            |           |                     |             | _     |
| 18     |                                                |               |                          | -               |           |           |                 |                             |                                 |                                                                         |                   |                                  |            |           |                     |             |       |
| 19     |                                                |               |                          |                 |           |           |                 |                             |                                 |                                                                         |                   |                                  |            |           |                     |             |       |
| 20     |                                                |               |                          |                 |           |           |                 |                             |                                 |                                                                         |                   |                                  |            |           |                     |             |       |
| 22     |                                                |               |                          | -               |           |           |                 |                             |                                 |                                                                         |                   |                                  |            |           |                     |             |       |
| 23     |                                                |               |                          |                 |           |           |                 |                             |                                 |                                                                         |                   |                                  |            |           |                     |             |       |
| 24     |                                                |               |                          |                 |           |           |                 |                             |                                 |                                                                         |                   |                                  |            |           |                     |             |       |
| 26     |                                                |               |                          |                 |           |           |                 |                             |                                 |                                                                         |                   |                                  |            |           |                     |             |       |
| 27     |                                                |               |                          | -               |           |           |                 |                             |                                 |                                                                         |                   |                                  |            |           |                     |             |       |
| 28     |                                                |               |                          |                 |           |           |                 |                             |                                 |                                                                         | -                 |                                  |            |           |                     |             |       |
| 30     |                                                |               |                          |                 |           |           |                 |                             |                                 |                                                                         |                   |                                  |            |           |                     |             |       |
| 31     |                                                |               |                          |                 |           |           |                 |                             |                                 |                                                                         |                   |                                  |            |           |                     | _           |       |
| 32     |                                                |               |                          | -               |           |           |                 |                             |                                 |                                                                         |                   |                                  |            |           |                     |             |       |
| 34     |                                                |               |                          |                 |           |           |                 |                             |                                 |                                                                         |                   |                                  |            |           |                     |             |       |
| 35     |                                                |               |                          |                 |           |           |                 |                             |                                 |                                                                         |                   |                                  |            |           |                     |             |       |
| 36     |                                                |               |                          | -               |           |           |                 |                             |                                 |                                                                         |                   |                                  |            |           |                     |             |       |
| 38     |                                                |               |                          |                 |           |           |                 |                             |                                 |                                                                         |                   |                                  |            |           |                     |             |       |
| 39     |                                                |               |                          |                 |           |           |                 |                             |                                 |                                                                         |                   |                                  |            |           |                     |             |       |
| 40     |                                                |               |                          |                 |           |           |                 |                             |                                 |                                                                         |                   |                                  |            |           |                     |             |       |
| 42     |                                                |               |                          |                 |           |           |                 |                             |                                 |                                                                         |                   |                                  |            |           |                     |             |       |
| 43     |                                                |               |                          |                 |           |           |                 |                             |                                 |                                                                         |                   |                                  |            |           |                     |             |       |
| 44     |                                                |               |                          | -               |           |           |                 |                             |                                 |                                                                         |                   |                                  | Created    | l by HR I | nformation Services | s - DAG     | ¥     |
| 14 4 1 | M Sheet1                                       | Sheet2 📈 S    | heet3 🏸                  | 6               |           |           |                 |                             | -                               |                                                                         | 14                |                                  | WL:        | -         |                     |             | T     |
| Ready  |                                                |               |                          |                 |           |           |                 |                             |                                 |                                                                         |                   |                                  |            |           | 100% 🕞 🔤            | 0           | Đ .:: |

## Appendix A

## Employee Subgroups

| 10 | 1 | <b>A0</b>  | FT Salary            |
|----|---|------------|----------------------|
| 10 | 1 | A2         | FT Hourly            |
| 10 | 1 | <b>A</b> 3 | PT Hourly            |
| 10 | 1 | <b>A</b> 4 | HT Salary            |
| 10 | 1 | <b>A</b> 8 | Shared Time          |
| 10 | 1 | AE         | RegTch-3100 post     |
| 10 | 1 | AF         | Surplus Teacher      |
| 10 | 2 | A3         | PT Hourly            |
| 10 | 2 | <b>B0</b>  | Board Member         |
| 10 | 2 | B1         | Superintendent       |
| 10 | 2 | B2         | Board Attorney       |
| 10 | 2 | <b>B</b> 3 | Board Aides          |
| 10 | 3 | A9         | Hourly               |
| 10 | 3 | 10         | Intern/Student Workr |
| 10 | 4 | A0         | FT Salary            |
| 10 | 4 | A3         | PT Hourly            |
| 10 | 4 | M0         | Senior Management    |
| 10 | 5 | A7         | Probationary Hourly  |
| 10 | 6 | R0         | Retiree              |
| 10 | 6 | R1         | Lap-Code - 19861     |
| 10 | 6 | R2         | Lap-Code - 19992     |

| 10 | 6 | R2         | Lap-Code - 19992     |
|----|---|------------|----------------------|
| 10 | 6 | R3         | Lap-Code - 19971     |
| 10 | 6 | R4         | Lap-Code - 20091     |
| 10 | 6 | R5         | Lap-Code - 20095     |
| 10 | 6 | R6         | Lap-Code - 20096     |
| 10 | 7 | V0         | VIF Instructional    |
| 10 | 7 | V1         | J1 Visa              |
| 10 | 8 | <b>A</b> 0 | FT Salary            |
| 10 | 8 | A1         | PT Salary            |
| 10 | 8 | A3         | PT Hourly            |
| 10 | 8 | A5         | Summer Hourly        |
| 10 | 8 | <b>A6</b>  | Summer Daily         |
| 10 | 8 | <b>A9</b>  | Hourly               |
| 10 | 8 | AA         | Summer Derive Hourly |
| 10 | 8 | AB         | Summer Salary        |
| 10 | 8 | AC         | InterimTchEncumbered |
| 10 | 8 | AD         | InterimTchUnencumbrd |
| 10 | 8 | ОТ         |                      |
| 10 | 9 | <b>Z0</b>  | Contractor           |
| 10 | 9 | Z2         | Chart Schl Instr     |
| 10 | 9 | Z3         | Chart Schl Non Instr |

| 10 | Ζ | ZZ         | PreConversion |
|----|---|------------|---------------|
| 29 | 1 | A2         | FT Hourly     |
| 29 | 1 | A3         | PT Hourly     |
| 29 | 1 | A4         | HT Salary     |
| 29 | 1 | <b>A</b> 8 | Shared Time   |